# SECTION 1 SERVICE INFORMATION

## 1.1 CONSTRUCTION OF THE MAIN BOARD

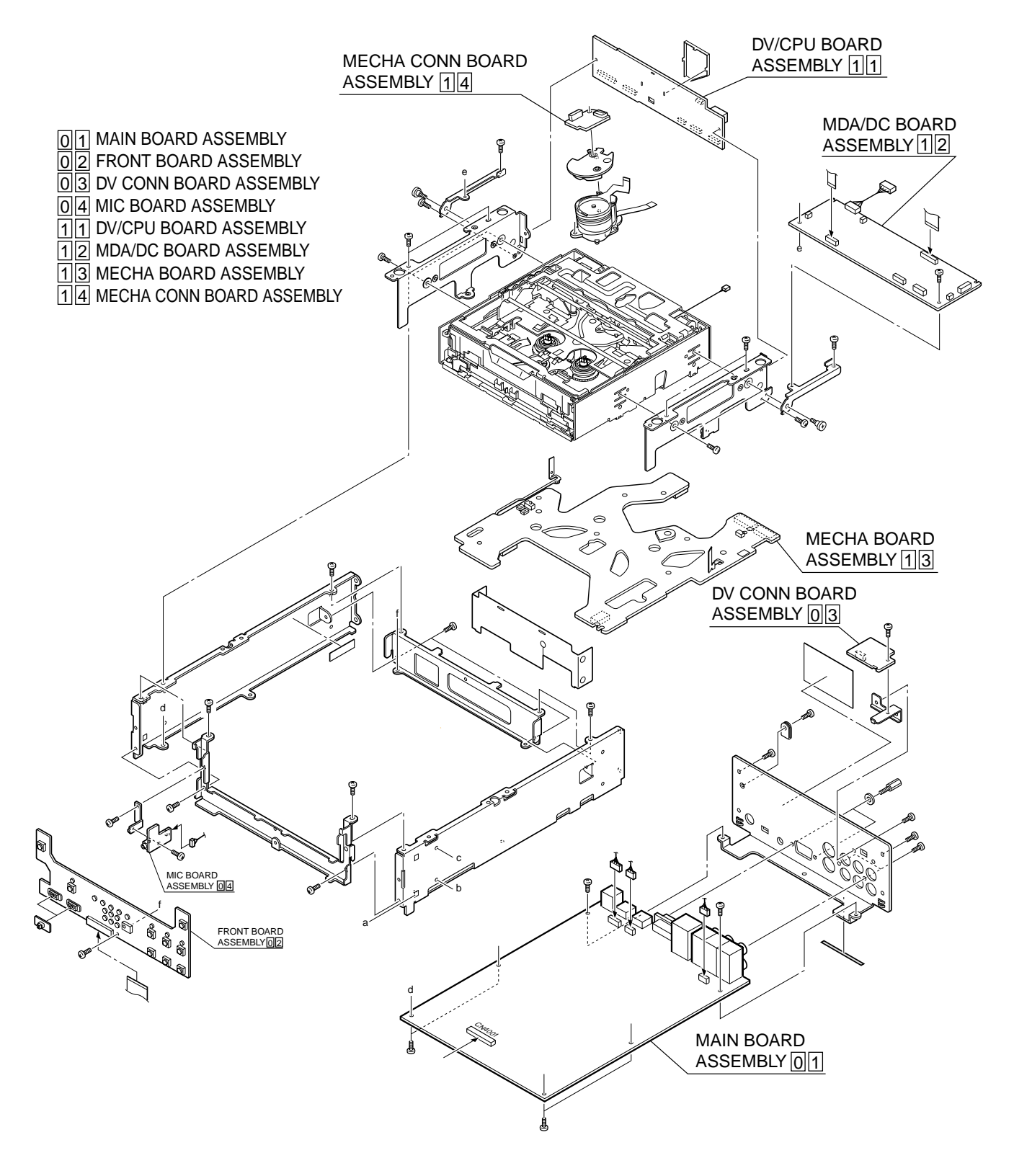

## 1.2 HOW TO REMOVE THE OUTER COVER

## 1.2.1 Top cover

- (1) Remove the four screws (1).
- (2) Remove the top cover while lifting the rear part of it.

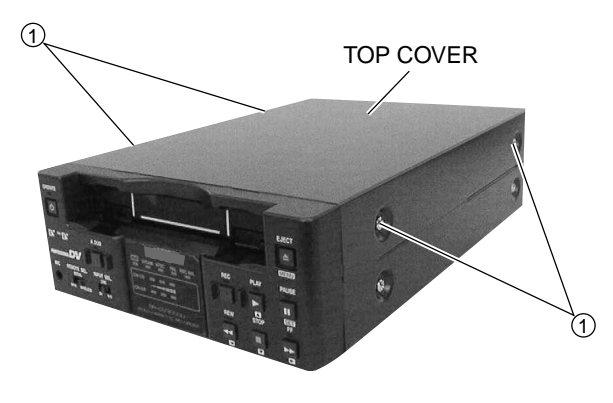

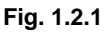

## 1.2.2 Bottom cover

- (1) Remove the four screws (2).
- (2) Remove the bottom cover while lifting the rear part of it.

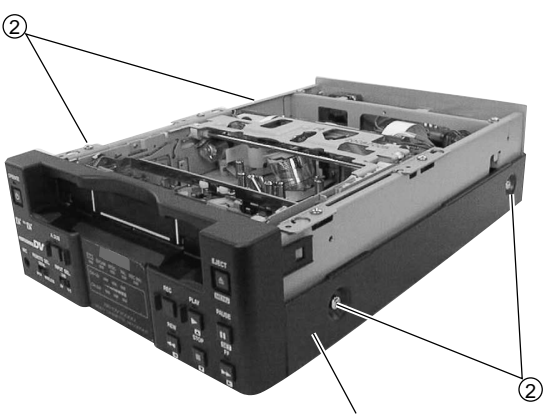

BOTTOM COVER

Fig. 1.2.2

## 1.2.3 Front panel

- (1) Remove the top and bottom covers
- (2) Remove the front panel while releasing the four hooks 1 .

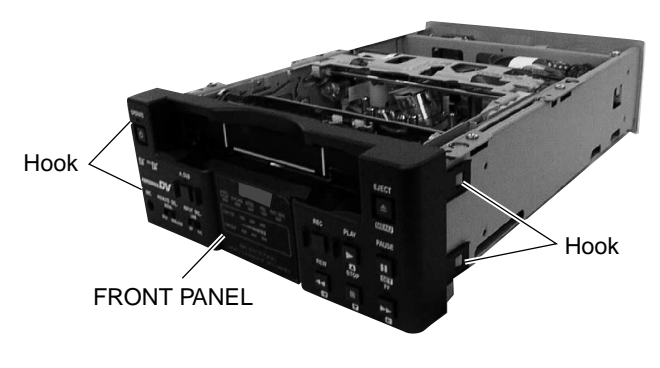

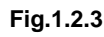

### 1.3 HOW TO REPLACE THE FUSE

- (1) Unplug the DC power cable before replace the fuse.
- (2) Remove the top cover.
- (3) Find the fuse F1 on the MDA/DC board.

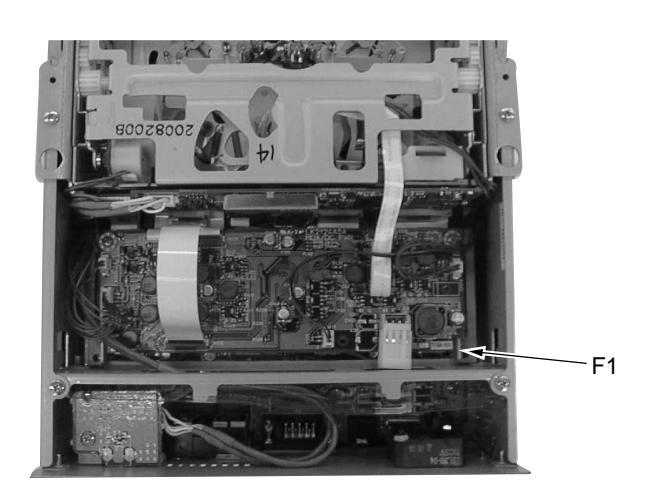

Fig. 1.3.1

- CAUTION -

- Before replacing the fuse, investigate and identify the cause of the blow out to prevent further damage.
- The fuse is an important item for safety . Please be sure to replace it with a fuse that has the specified parts numbers.

## 1.4 HOW TO EXAMINE THE BOARDS

### 1.4.1 MAIN board assembly

(1) Remove the bottom cover to examine the B-side of the main board.

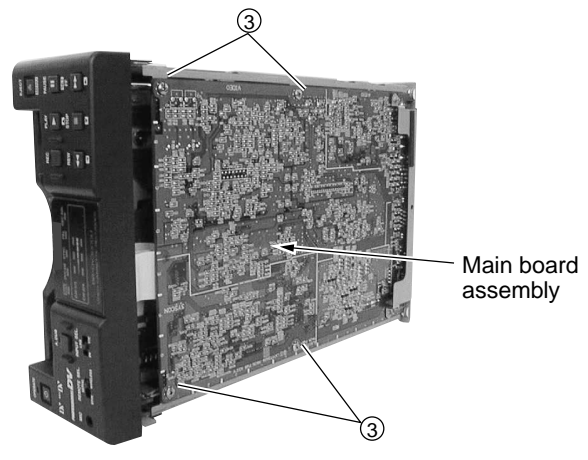

Fig. 1.4.1 (1)

- (2) Remove the four screws (3) to examine the A-side.
- (3) Remove the two screws (4) on the rear cover.
- (4) Pull down the main board as shown in fig. 1.4.1 (3).

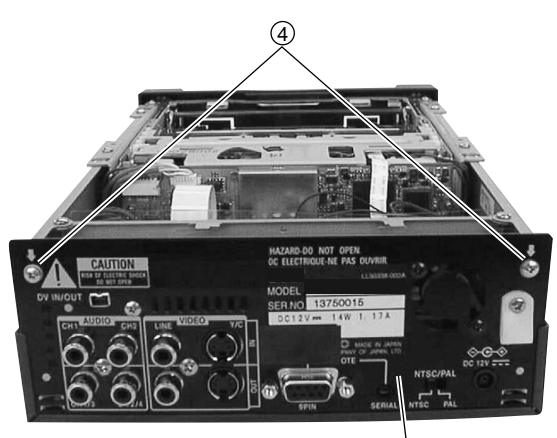

REAR COVER

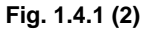

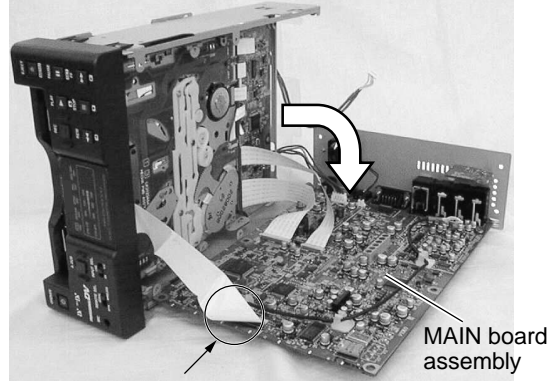

Keep a distance to a minimum from the unit, because this FFC cable may be damaged.

## Fig. 1.4.1 (3)

## 1.4.2 MDA/DC board assembly

- (1) Remove the top cover to examine the A-side.
- (2) To examine the B-side, pull down the main board as shown in Fig. 1.4.2 (2).

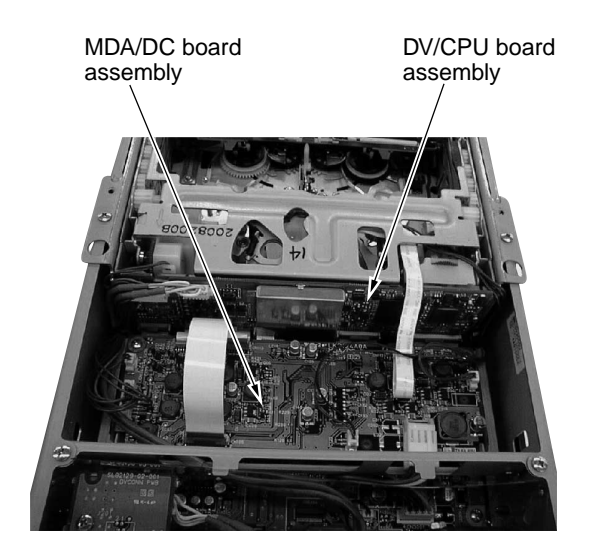

Fig. 1.4.2 (1)

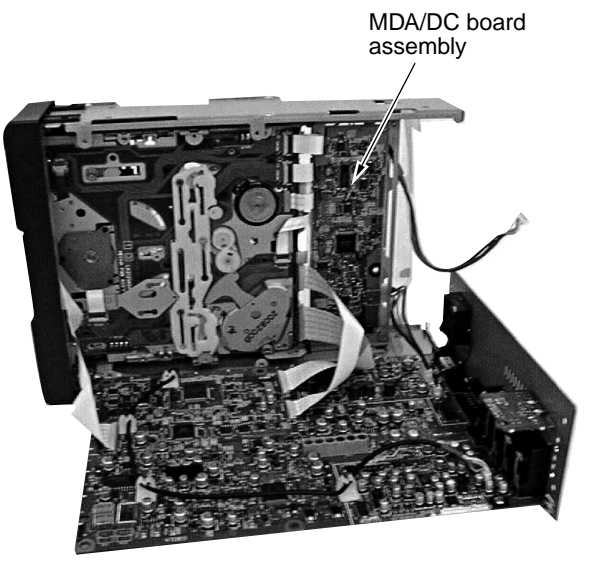

Fig. 1.4.2 (2)

## 1.4.3 DV/CPU board assembly

(1) Remove the top cover as shown in Fig. 1.4.2 (1) to examine the DV/CPU board.

## 1.4.4 FRONT board assembly

- (1) Remove the front panel to examine the front board.
- (2) Remove the screw (5), and pull the board down to examine the B-side.

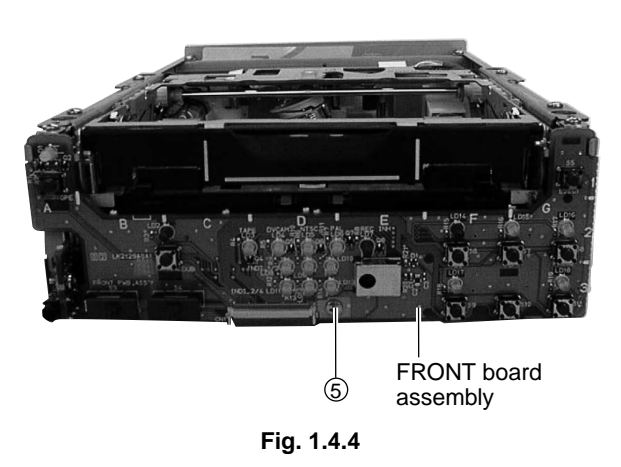

## 1.5 HOW TO REMOVE THE MECHANISM UNIT

- (1) Remove the six screws (6).
- (2) Remove the front panel.
- (3) Remove the CN111 connector on the MDA/DC board.
- (4) Remove the wire that are attached to the DV CONN board.

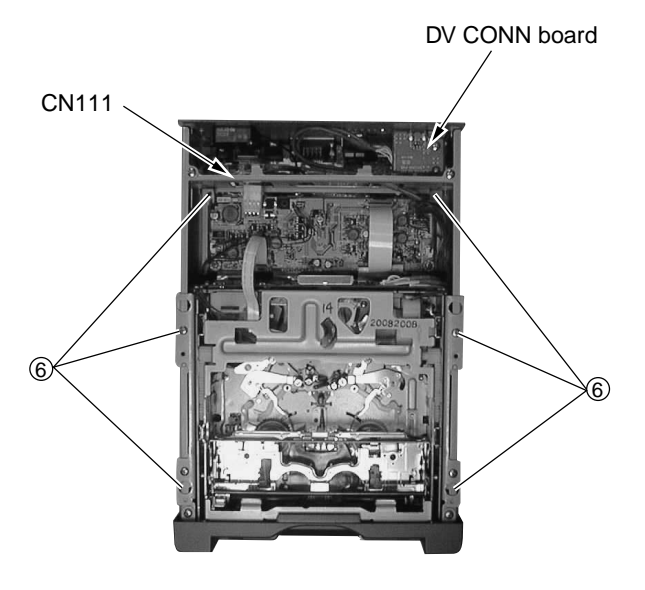

Fig. 1.5.1

- (5) Pull up the mechanism unit.
- (6) Remove CN4002 and CN4003 (FFC cables connected to the main board).

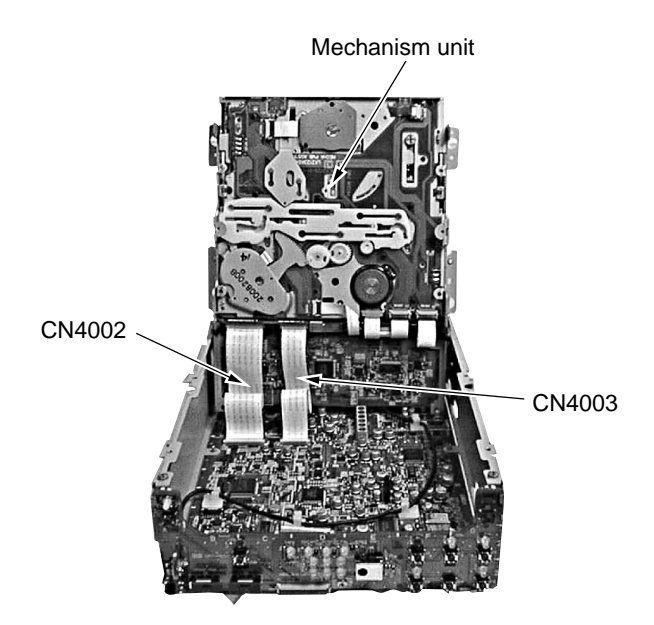

Fig. 1.5.2

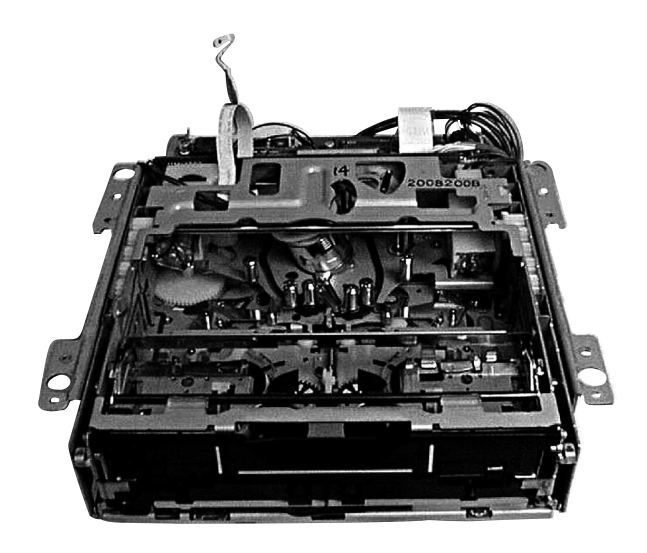

Fig. 1.5.3

### 1.6 HOW TO REMOVE THE MECHANISM ASSEMBLY

To remove only the mechanism assembly from the mechanism unit.

(1) Remove the shield case on the DV/CPU board and remove the CN107 FPC wire from the drum assembly.

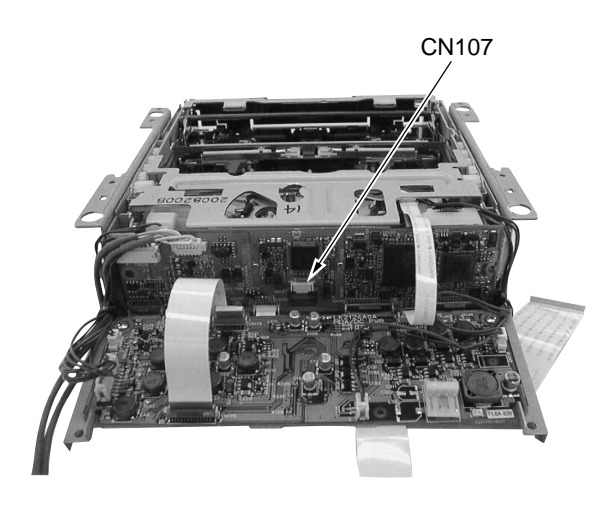

Fig. 1.6.1

- (2) Remove the FFC wires that connects the mechanism board, which is mounted on the backs of the mechanism assembly, MDA/DC board, and the DV/CPU board.
- (3) Remove the four screws  $\overline{O}$  on the side.
- (4) Remove the mechanism assembly as shown in Fig. 1.6.3.

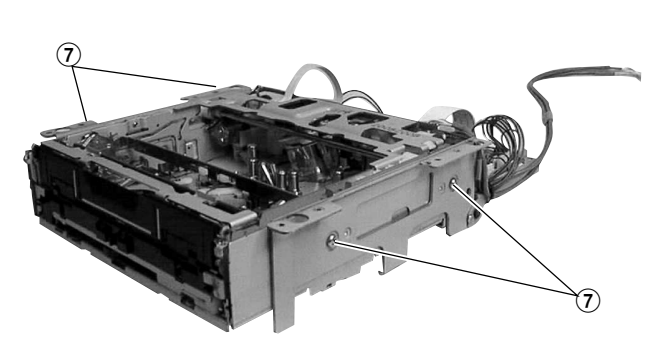

Fig. 1.6.2

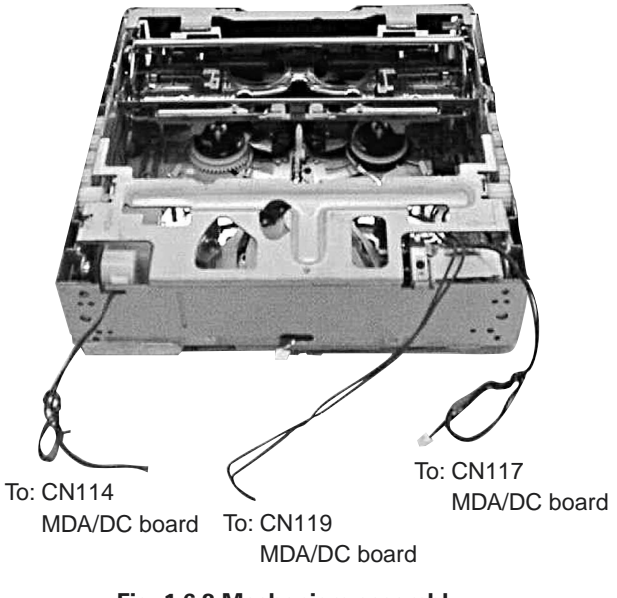

Fig. 1.6.3 Mechanism assembly

For instructions on disassembling each part of the mechanism assembly, please refer to the Section 2.

## 1.7 HOW TO TAKE OUT THE CASSETTE TAPE IN CASE OF EMERGENCY

An emergency system on this unit enables the cassette tape to be taken out manually.

When a cassette tape is stuck, take it out as described below.

Procedure

- 1. Gear (A) : Emergency gear for MODE MOTOR
- 2. Gear B : Emergency gear for REEL MOTOR
- 3. Gear 🛈 : Emergency gear for HOUSING MOTOR
- In order to turn the mode motor, turn the gear (A) (red color) in the direction of the arrow. While turning the gear also push it in to drive loading / unloading.

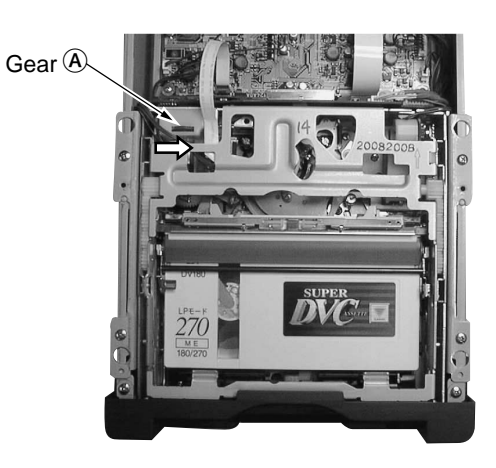

Fig. 1.7.1

(2) To wind the tape, when the tape is loosened a little, put a screw driver in the emergency gear (B), which drives the reel. (The drive direction does not matter.)

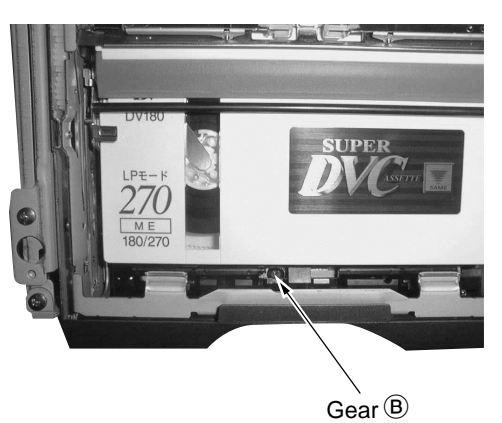

Fig. 1.7.2

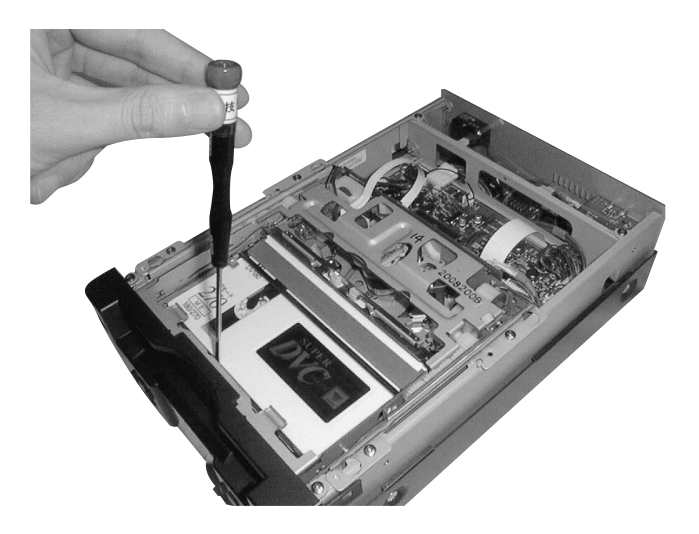

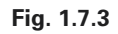

- (3) Repeat steps (1) and (2) alternately and little by little until the tape is wound completely into the cassette.
- (4) Confirm that the tape is completely wound. Then, turn the gear <sup>(C)</sup> (red color) in the direction of the arrow to eject the cassette housing. Take the cassette out when it comes out of the loading slot.

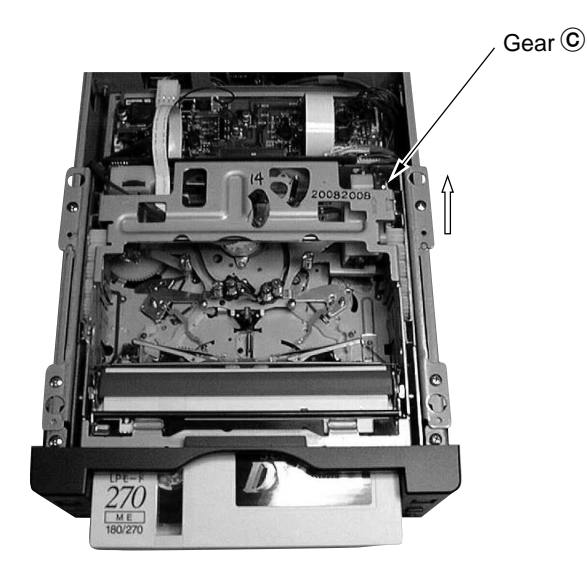

Fig. 1.7.4

### 1.8 SERVICE MENU

### 1.8.1 How to display the Service Menu

In no cassette condition, by pressing the MENU button for 2 seconds or longer while keeping either the REC or PLAY button pressed, the first tier of the Service Menu will be displayed on the video monitor. As shown in Table 1.8.1, the Service Menu content that is displayed will dif fer depending on which buttons you press together simultaneously.

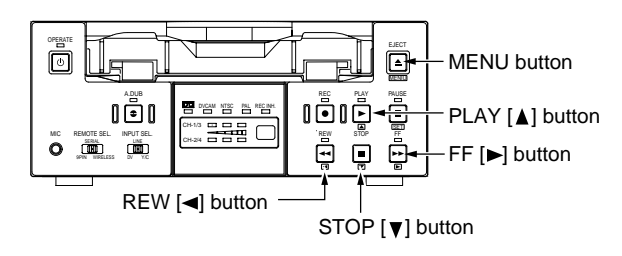

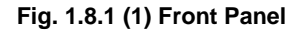

|               |                     | Activation Method |      |  |
|---------------|---------------------|-------------------|------|--|
| Item          | m Displayed Content |                   | PLAY |  |
| VTR1 MENU     | VCR 1 Menu          | 0                 | 0    |  |
| VTR2 MENU     | VCR 2 Menu          | —                 | 0    |  |
| DIP SW        | DIP SW Menu         | —                 | 0    |  |
| HOUR METER    | Hour Meter          | _                 | 0    |  |
| ERROR HISTORY | Warning History     | _                 | Ó    |  |
| OTHERS        | MENU SAVE etc.      | —                 | 0    |  |
| CPU VERSION   | CPU Version         | 0                 | —    |  |

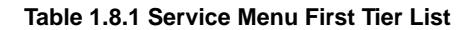

### 1.8.2 How to operate the Menu

- (1) Press the ▲ or ▼ button on the front panel to move the cursor to the mode you want to change.
- ② Press the [SET] (or ► button) to select the item.
- ③ Press the  $\blacktriangle$  or  $\lor$  button to change the parameter.
- When finished making the change, press the [SET] button. The parameter stops blinking when the change has been confirmed. (Returning using the < button or [MENU] button causes the setting to revert to the status prior to the change.)</p>
- (5) When all settings are completed, move the cursor to "P AGE BACK" and press the [SET] button to return to the MENU screen.
  - \* If the < button is pressed when the parameter is not blinking, it returns to the main screen.
  - \* If the [MENU] button is pressed, it returns to the normal screen.

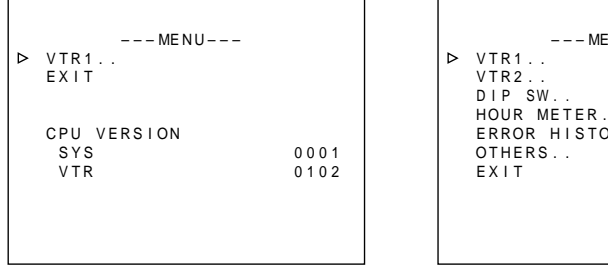

Fig. 1.8.2 (1) Menu Screen (with REC pressed simultaneously)

HOUR METER.. ERROR HISTORY.. OTHERS.. EXIT

---MENU---

Fig. 1.8.2 (2) Menu Screen (with PLAY pressed simultaneously)

## 1.8.3 VTR 1 menu

| Item                  |         | Parameter                                                                     |  |  |
|-----------------------|---------|-------------------------------------------------------------------------------|--|--|
| REC REPEAT            | OFF     | No repeat recording                                                           |  |  |
|                       | 2       | Repeat recording 2 times                                                      |  |  |
|                       | 12      | Repeat recording 12 times                                                     |  |  |
|                       | ON      | Full repeat recording                                                         |  |  |
| FOOT SW LEVEL         | LEVEL1  | Possible from any mode                                                        |  |  |
|                       | LEVEL2  | Possible only from STOP or REC PAUSE mode                                     |  |  |
| MIC REC CH            | NORMAL  | Record input signal from connected MIC only on CH2 (CH4 : during A.DUB mode)  |  |  |
|                       | CH1-MIX | [No recording mode]. Do not record input signal from connected MIC on CH1/CH2 |  |  |
|                       | L       | (No recording on CH3+4 during A.DUB)                                          |  |  |
|                       | CH2-MIX | Record input signal from connected MIC on CH1/CH2 (CH3/CH4 during A.DUB)      |  |  |
| ID 422 (H)            | FO      | High Device ID (00~FF). First bit is fixed at PAL1, NTSC0                     |  |  |
| ID 422 (L)            | 4E      | Low Device ID (00~FF)                                                         |  |  |
| FF/REW SPEED          | x50     | Maximum FF/REW speed is regulated to x50                                      |  |  |
|                       | x75     | Maximum FF/REW speed is regulated to x75                                      |  |  |
|                       | x100    | Maximum FF/REW speed is regulated to x100                                     |  |  |
|                       | MAX     | No maximum FF/REW speed regulation                                            |  |  |
| DV DF MASK (PAL only) | OFF     | "1" is recorded as per format                                                 |  |  |
|                       | ON      | "0" is always recorded                                                        |  |  |

 $\hfill\square$  is default setting when shipped from factory.

## Table 1.8.3 VTR 1 Menu Setting Item List

## 1.8.4 VTR 2 menu

| Item            |      | Parameter                                                                                                    |  |  |
|-----------------|------|----------------------------------------------------------------------------------------------------|--|--|
| LONG PAUSE      | OFF  | Disables long pause function                                                                                          |  |  |
|                 | ON   | Enables long pause function                                                                                           |  |  |
| REC MODE        | SP   | SP recording                                                                                                    |  |  |
|                 | LP   | LP recording (Do not change since performance cannot be guaranteed)                                                   |  |  |
| LP WARNING      | OFF  | LP INH not displayed (Enables playback with LP mode) (Do not change since                                             |  |  |
|                 | L    | performance cannot be guaranteed)                                                                                     |  |  |
|                 | ON   | LP INH displayed (Disables playback with LP mode)                                                                     |  |  |
| TEST SIGNAL     | OFF  | Output color bars only. Do not output any other TEST signals.                                                         |  |  |
|                 | ON   | Use BARS button of a attached wireless controller reception to trigger output TEST                                    |  |  |
|                 |      | signal, rotating in this order:                                                                                       |  |  |
|                 |      | Color bars $\rightarrow$ Color bars (rotate per track) $\rightarrow$ Grayscale $\rightarrow$ Grayscale (rotate per    |  |  |
|                 |      | track) $\rightarrow$ Multi burst (Y signal only) $\rightarrow$ Multi burst (Y and C signals) $\rightarrow$ 100% white |  |  |
|                 |      | $\rightarrow$ Red $\rightarrow$ Black burst                                                                           |  |  |
| TEMP THRESHOLD  | 220  | Threshold of rising temperature warning display, 00~255 (220 [DCh] = internal                                         |  |  |
|                 |      | temperature approx. 60°C). Refer to item "TEMP" in table 1.8.7 (1)                                                    |  |  |
| BATT. SHUT DOWN | 10.5 | Voltage value to carry out power OFF operation (Set at OFF, 10.0~12.0 in                                              |  |  |
|                 |      | increments of 0.1)                                                                                                    |  |  |
| BATT. ALARM     | 11.0 | Voltage value to trigger display of battery alarm warning (Set at 10.0~12.0 in                                        |  |  |
|                 |      | increments of 0.1)                                                                                                    |  |  |

 $\hfill\square$  is default setting when shipped from factory.

Table 1.8.4 VTR 2 Menu Setting Item List

## 1.8.5 DIP switch menu

Sets the DIP SW. (All status are set to "OFF" or "0" when shipped.)

| Item        | Parameter                                                                       | Default setting at factory |
|-------------|---------------------------------------------------------------------------------|----------------------------|
| DIP SW 1/3  |                                                                                 |                            |
| DIP SW – 0  | 1: Displays error rate monitor and CPU port information                         | 0                          |
| DIP SW – 1  | ON: Disables warning detection                                                  | OFF                        |
| DIP SW – 2  | Change prohibited                                                               | OFF                        |
| DIP SW – 3  | ON: Disables DEW warning                                                        | OFF                        |
| DIP SW – 4  | Change prohibited                                                               | OFF                        |
| DIP SW – 5  | Change prohibited                                                               | OFF                        |
| DIP SW – 6  | Change prohibited                                                               | 0                          |
| DIP SW – 7  | Change prohibited                                                               | OFF                        |
| DIP SW 2/3  |                                                                                 | •                          |
| DIP SW – 8  | Change prohibited                                                               | OFF                        |
| DIP SW – 9  | Change prohibited                                                               | OFF                        |
| DIP SW – 10 | ON: Displays error rate solely for audio block on the error rate monitor screen | OFF                        |
| DIP SW – 11 | Change prohibited                                                               | OFF                        |
| DIP SW – 12 | Change prohibited                                                               | OFF                        |
| DIP SW – 13 | Change prohibited                                                               | OFF                        |
| DIP SW – 14 | Change prohibited                                                               | OFF                        |
| DIP SW – 15 | Change prohibited                                                               | OFF                        |
| DIP SW 3/3  |                                                                                 |                            |
| DIP SW – 16 | Change prohibited                                                               | OFF                        |
| DIP SW – 17 | Change prohibited                                                               | OFF                        |
| DIP SW – 18 | Change prohibited                                                               | OFF                        |
| DIP SW – 19 | Change prohibited                                                               | OFF                        |
| DIP SW – 20 | Change prohibited                                                               | OFF                        |
| DIP SW – 21 | Change prohibited                                                               | OFF                        |
| DIP SW - 22 | Change prohibited                                                               | OFF                        |
| DIP SW – 23 | Change prohibited                                                               | OFF                        |

is default setting when shipped from factory

## Table 1.8.5 DIP SW Menu Setting Item List

### **Error Rate Monitor**

By setting DIP SW-0 to "1", the error rate value is displayed in position [15] on the monitor screen.

The error rate value is always Vterbi ON mode, with CH-1 shown in the upper row, and CH-2 shown in the lower row and total AUDIO/VIDEO.

When the error rate increases, a warning message "HEAD CLEANING REQUIRED" is displayed. The detection threshold for display is when the error rate value is over 4,500 (one-channel AV total) for 7 seconds consecutively.

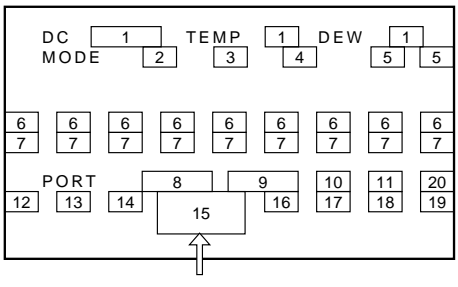

Error Rate Display Value

Fig.1.8.5 DIP SW-0 Display Screen

## 1.8.6 HOUR METER menu

Displays and resets the various types of hour meters.

When the parameter is set to "CLEAR" and the SET button is pressed, the hour meter is cleared.

| Item         |                                                            | Parameter                                                    | Time duration/number of times display is possible |
|--------------|------------------------------------------------------------|--------------------------------------------------------------|---------------------------------------------------|
| DRUM         | Time display H                                             | Displays the drum hour meter (for drum maintenance)          | 000000~999999                                     |
|              | CLEAR                                                      | Resets the drum hour meter                                   | Time duration                                     |
| TOTAL DRUM   | Time display H                                             | Displays the total drum hour meter                           | - 000000~9999999<br>Time duration                 |
| POWER        | Time display H                                             | Displays the power hour meter                                | 000000~999999                                     |
|              | CLEAR                                                      | Resets the power hour meter                                  | Time duration                                     |
| CAPSTAN      | Time display H                                             | Displays the capstan hour meter                              | 000000~999999                                     |
|              | CLEAR                                                      | Resets the capstan hour meter                                | Time duration                                     |
| REEL FWD     | Time display H                                             | Displays the reel forward direction running hour meter       | 000000~999999                                     |
|              | CLEAR                                                      | Resets the reel forward direction running hour meter         | Time duration                                     |
| REEL REV     | Time display H                                             | Displays the reel reverse direction running hour meter       | 000000~9999999                                    |
|              | CLEAR                                                      | Resets the reel reverse direction running hour meter         | Time duration                                     |
| LOADING      | Number display                                             | Displays the number of times a tape was loaded               | 000000~999999                                     |
|              | CLEAR                                                      | Resets the number of times a tape was loaded                 | Number of times (events)                          |
| EJECT (MINI) | Number display                                             | Displays the number of times a mini cassette was ejected     | 000000~999999                                     |
|              | CLEAR                                                      | Resets the number of times a mini cassette was ejected       | Number of times (events)                          |
| EJECT (STD)  | Number display                                             | Displays the number of times a standard cassette was ejected | 000000~999999                                     |
|              | CLEAR                                                      | Resets the number of times a standard cassette was ejected   | Number of times (events)                          |
| FWD/REV      | Number display                                             | Displays the number of FWD/REV switchings                    | 000000~999999                                     |
|              | CLEAR                                                      | Resets the number of FWD/REV switchings                      | Number of times (events)                          |
| FF/REW       | Number display                                             | Displays the number of FF/REW switchings                     | 000000~999999                                     |
|              | CLEAR                                                      | Resets the number of FF/REW switchings                       | Number of times (events)                          |
| CLEANER      | Number display                                             | Displays the number of times the cleaner was activated       | 000000~999999                                     |
|              | CLEAR Resets the number of times the cleaner was activated |                                                              | Number of times (events)                          |

is default setting when shipped from factory

| Table 1.8.6 HOUR | METER Menu | u Setting Item Lis | st |
|------------------|------------|--------------------|----|

### 1.8.7 ERROR HISTORY menu

It can display 4 errors that have occurred in the past.

Initially, when there is no error history in the memory, the first error to occur will be logged in the first position (HISTORY-1). The second and third errors to occur will be logged in (HISTORY-2) and (HISTORY-3). All subsequent errors will be overwritten in (HISTORY-4). The fourth and subsequent errors are set to overwrite in order to prevent the user from repeatedly attempting to use a malfunctioning unit and thereby erasing any record of the initial cause error. Be sure to clear the error history before returning a repaired unit to the customer. When resetting ERROR HISTORY, set the parameter for "CLEAR" to "EXECUTE", and press the [SET] button.

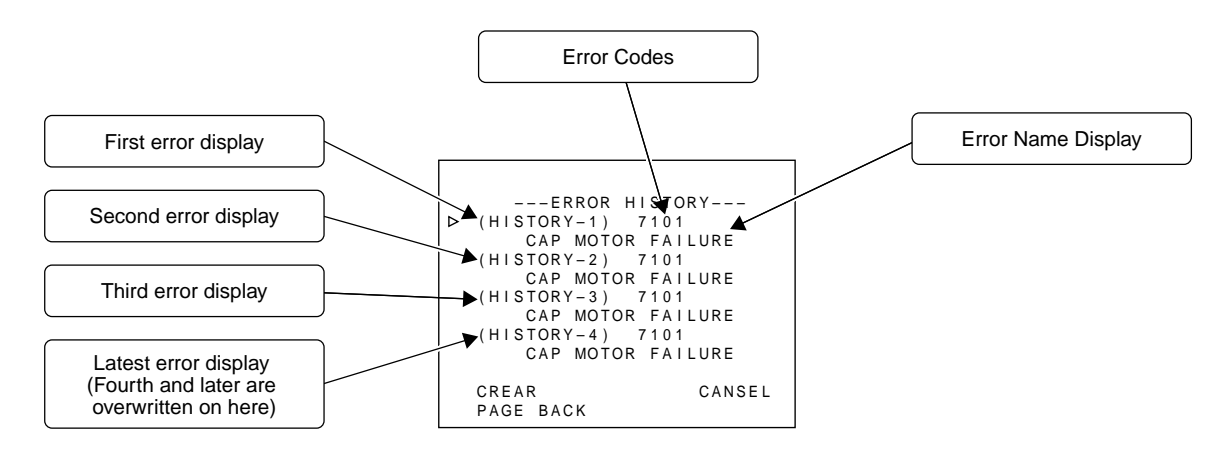

Fig. 1.8.7 (1) ERROR HISTORY

## (1) MECHANISM INFO (Detailed information when error occurs)

Move the cursor to the error code on the "ERROR HISTORY" screen, and press the [SET] button (or ► button) to display the MECHANISM INFO screen as it was at the time of the error, you can check the details of the malfunction.

| MECHANISM INFO 1/2     | MECHANISM INFO 2/2        |
|------------------------|---------------------------|
| P.TM 000000H           | M.POSI BRK2FAST>BRK2FAST  |
| SYS MODE:PLAY(01,00)   | H.POSI INIT >CASS IN      |
| MSD MODE:PLAY(01,00)   | CAP[OFF FWD]REL[OFF FWD]  |
| TAPE REM[0000]         | MCV/SPD[00]RELI[00]       |
| DEW[00] TEMP[00]       | BGN[OFF]END[ON ]CAS[OFF]  |
| DIAMETER TU[00] SP[00] | STD[OFF] HW[OFF] HW2[OFF] |
| NEXT PAGE              | SPL[OFF]THIN[ON ]         |
| ▷ PAGE BACK            | ▷ PAGE BAC                |

Fig. 1.8.7 (2) MECHANISM INFO Display Screen

| Item     | Content                                                                                                    | Displayed Content                                                                                                    |
|----------|----------------------------------------------------------------------------------------------------|----------------------------------------------------------------------------------------------------|
| P.TM     | POWER HOUR METER                                                                                                    | Power hour meter is display.                                                                                                    |
| SYS MODE | SYSCON CPU mode when error occurred<br>PLAY (03, 00)                                                                                                    | SFF/SREW parameter is speed display.<br>(Refer to Fig. 1.8.7 (2) Speed parameter)<br>Parameters of other modes are irrelevant.                                                                                                    |
| MSD MODE | MSD CPU mode and target mode when<br>error occurred<br>PLAY (01, 00)<br>MODE DATA Parameter                                                                                                 | STOP (02): StopADDB (0B): Audio DubPLAY (03): PlayREC (13): RecSTL (04): StillRECP (14): Rec PauseFF (05): FFDVRC (15): DV RecREW (06): RewDVRP (16): DV Rec PauseSFF (07): Search FwdPOFF (1A): Power OffSREW (08): Search RevNDEF (1F): During initial operation                                                                                                    |
| LAST KEY | Final Key code when error occurred<br>PLAY (E7, 01)<br>MODE DATA<br>Parameter                                                                                                    | SFF/SREW parameter is speed display (See Fig. 1.8.7(2))Other parameters are 01: ON, 00: OFFREC (E0): RecSFF (EB): Search FwdRECP (E1): Rec PauseSREW (EC): Search RevDVRP (E2): DV Rec PauseSTOP (F0): StopADUB (E5): Audio DubEJECT (F1): EjectADBP (E6): Audio Dub PauseHWUP (F2): Housing UpPLAY (E7): PlayHWDN (F3): Housing DownSTL (E8): StillPOFF (F4): Power OffFF (E9): FFDVRC (F5): DV RecREW (EA): RewPON (FA): Power on                                                                                                    |
| TAPE REM | TAPE REMAIN                                                                                                    | Displays tape remaining in minutes ([FFFF] : not detected)                                                                                                    |
| DEW      | DEW sensor A/D intake value                                                                                                    | DEW detects (at low temp. [13], at normal temp [CD])<br>DEW off (at low temp. [12], at normal temp [99])                                                                                                    |
| ТЕМР     | Temperature sensor A/D intake value<br>The value "49" [5°C] is threshold of<br>detecting low temperture.<br>The value "DC" [60°C] is the threshold of<br>displaying "OVER HEATING" message. | Temperature is displayed in hexadecimal value.<br>$-10^{\circ}C \rightarrow [22]  20^{\circ}C \rightarrow [7C]  50^{\circ}C \rightarrow [CC]$<br>$-5^{\circ}C \rightarrow [2D]  25^{\circ}C \rightarrow [8C]  55^{\circ}C \rightarrow [D4]$<br>$0^{\circ}C \rightarrow [3A]  30^{\circ}C \rightarrow [9C]  60^{\circ}C \rightarrow [DC]$<br>$5^{\circ}C \rightarrow [49]  35^{\circ}C \rightarrow [AA]$<br>$10^{\circ}C \rightarrow [59]  40^{\circ}C \rightarrow [B7]  65^{\circ}C \rightarrow [E1]$<br>$15^{\circ}C \rightarrow [6A]  45^{\circ}C \rightarrow [C2]  70^{\circ}C \rightarrow [E6]$ |
| DIAMETER | Displays wound tape diameter (Take-up, Supply)                                                                                                    | [00]—[FF] : 0mm-82mm (Diameter) ([00] is non-detected)                                                                                                    |
| M. POSI  | Mechanism position and target mechanism position                                                                                                    | [2ULD], [ULD2BRK], [BRK], [BRK2FAST], [FAST],<br>[FAST2STP], [STP], [STP2SRH], [SRH], [SRH2], [INIT]("2" is<br>the meaning of "TO". It means transition. Refer to section 2,<br>Mechanism Timing Chart.)                                                                                                    |
| H. POSI  | Housing position and target housing position                                                                                                    | [EJECT], [EJECT2IN], [CASS IN], [RELEASE](Release the SUP reel lock.)<br>[INIT](For the intake and eject operation, refer to section 8.2.3.)                                                                                                    |
| САР      | Capstan status                                                                                                    | [ON] : Rotate [FWD/REV]: Direction display   [OFF] : Stop                                                                                                    |
| REL      | Reel status                                                                                                    | [ON] : Rotate [FWD/REV]: Direction display   [OFF] : Stop                                                                                                    |
| DRM      | Drum status                                                                                                    | [ON] : Rotate<br>[OFF] : Stop                                                                                                    |
| DIR      | Direction of tape running (Direction of target)                                                                                                    | [FWD/REV] : Direction display                                                                                                    |
| DRV      | Drum control voltage                                                                                                    | [00-FF] : 0—3V                                                                                                    |
| CAPV     | Capstan control voltage                                                                                                    | [00-FF] : 0—3V                                                                                                    |
| RELV     | Reel control torque value                                                                                                    | [00-FF] : 0—3A                                                                                                    |

| Item      | Content                                   | Displayed Content                                         |
|-----------|-------------------------------------------|-----------------------------------------------------------|
| MCV/SPD   | Loading/cassette housing control voltage  | [00-FF] : 0—8V (Displays mode motor control voltage       |
|           | (when error code 4xxx and error code 3xxx | during error code 3xxx )                                  |
|           | is displayed.)                            | [00-FF] : 0-11V (Displays cassette motor control voltage  |
|           |                                           | during error code 4xxx)                                   |
|           | Tape speed (When the code excepting       | [00-FA] : 0—25X (FF is displayed when the speed is faster |
|           | error code 4xxx and error code 3xxx is    | than this.)                                               |
|           | displayed.)                               | "Tape speed" is a function to convert the                 |
|           |                                           | hexadecimal value into a decimal value,                   |
|           |                                           | and no speed parameter of the tape.                       |
|           |                                           | (ex. FAh = $250 \rightarrow$ The speed is 25.0X.)         |
| RELI      | Reel current (Cassette housing motor      | [00-FF] : 0—1.2A                                          |
|           | current during housing-related warning)   |                                                           |
| BGN       | Begin sensor                              | [ON] : Leader tape detected                               |
|           |                                           | [OFF] : Magnetic tape detected                            |
| END       | End sensor                                | [ON] : Trailer tape detected                              |
|           |                                           | [OFF] : Magnetic tape detected                            |
| CAS       | Cassette SW status                        | [OFF] : No cassette                                       |
| 075       |                                           | [ON] : Cassette detected (STD/MINI)                       |
| STD       | Standard cassette SW status               | [OFF] : Mini cassette tape inserted                       |
|           |                                           | [ON] : STD cassette tape inserted                         |
| HVV, HVV2 | Housing SW/Housing 2SW status             | HW SW HW2 SW Housing status                               |
|           |                                           | [OFF] [ON] –                                              |
|           |                                           | [ON] [OFF] EJECT (Initial position)                       |
|           |                                           | [OFF] [OFF] Cassette intake                               |
|           |                                           | [ON] [ON] Ejecting Mini cassette                          |
| SPL       | SUP Lock SW status (during loading)       | [ON] : Normal operation (TU side tape winding)            |
|           |                                           | [OFF] : Lock release                                      |
|           |                                           | (Tape begin detected, Supply side tape winding mode)      |
| THIN      | Thin tape detection                       | [ON] : THIN                                               |
|           |                                           | [OFF] : NORMAL                                            |

## Table 1.8.7 (1) MECHANISM INFO content

| Parameter | Speed  | Parameter | Speed  |
|-----------|--------|-----------|--------|
| 00        | x 0    | 82        | x 1.08 |
| 1F        | x 0.03 | 83        | x 1.11 |
| 40        | x 0.10 | 84        | x 1.12 |
| 53        | x 0.20 | 85        | x 1.16 |
| 61        | x 0.30 | 91        | x 2.00 |
| 6D        | x 0.50 | A9        | x 5.00 |
| 7A        | x 0.80 | BD        | x 9.00 |
| 7B        | x 0.84 | C0        | x 10.0 |
| 7D        | x 0.90 | C4        | x 12.0 |
| 7F        | x 0.96 | CC        | x 15.0 |
| 80        | x 1.00 | D3        | x 20.0 |
| 81        | x 1.04 |           |        |

Table 1.8.7 (2) Speed parameter

## (2) Error code description

| Error code | Display                | Content of occurrence        | Method of detection               | Detected signal               |
|------------|------------------------|------------------------------|-----------------------------------|-------------------------------|
| 0201       | CONDENSATION ON DRUM   | DEW detected                 | If DEW sensor detects             | IC302 (MSD) –detects          |
|            |                        |                              | condensation                      | voltage of pin 318            |
| 3200       | LOADING FAILURE        | Does not load                | If mechanism position does        | IC302-pin354                  |
|            |                        |                              | not move in loading direction     | Rotary encoder output is      |
|            |                        |                              | within 5 seconds                  | detected                      |
| 3300       | UNLOADING FAILURE      | Does not unload              | If mechanism position does        | IC302-pin354                  |
|            |                        |                              | not move in unloading             | Rotary encoder output is      |
|            |                        |                              | direction within 5 seconds        | detected                      |
|            | No display             | Does not intake              | If intake is not completed        | IC302 (MSD) –pin 84,          |
|            |                        |                              | within 5 seconds (Perform         | CASSETTE SW is not            |
|            |                        |                              | ejects without warning)           | detected within 5 seconds     |
| 4100       | CASSETTE EJECT FAILURE | Does not eject               | If eject is not completed         | IC302 (MSD) –pin 26,          |
|            |                        |                              | within 5 seconds                  | HOUSING SW is not             |
|            |                        |                              |                                   | detected within 5 seconds     |
| 5605       | DEFECTIVE TAPE         | Tape abnormality             | If begin and end sensor are       | IC302 (MSD) –pin 278, START   |
|            |                        | during intake                | ON after intake                   | sensor and pin 297,           |
|            |                        |                              |                                   | END sensor are both detected  |
| 5606       | DEFECTIVE TAPE         | Tape tear during             | If reel FG is excessive during    | IC302 (MSD) –pin 75, TU       |
|            |                        | unloading                    | unloading                         | REEL FG is detected           |
| 5607       | DEFECTIVE TAPE         | Tape tear during             | If reel FG is insufficient during | IC302 (MSD) –pin 75, TU       |
|            |                        | loading                      | loading                           | REEL FG is detected           |
| 5608       | DEFECTIVE TAPE         | Tape tear on the             | If only supply side reel does     | IC302 (MSD) –pin 72, SUP      |
|            |                        | loading side                 | not rotate during FWD/REV         | REEL FG is not detected       |
| 5609       | DEFECTIVE TAPE         | Tape tear during             | If tape slack takeup is not       | IC302 (MSD) –pin 75, TU       |
|            |                        | slack takeup                 | completed within 10 seconds       | REEL FG and pin 72, SUP       |
|            |                        |                              |                                   | REEL FG are both detected     |
| 5702       | TAPE END DET. ERROR    | End sensor                   | If trailer tape sending is not    | IC302 (MSD) –pin 297, END     |
|            |                        | malfunction                  | completed within 3 seconds        | sensor is detected for over 3 |
|            |                        |                              |                                   | seconds                       |
| 5802       | TAPE BEGIN DET. ERROR  | Begin sensor                 | If leader tape sending is not     | IC302 (MSD) –pin 278,         |
|            |                        | malfunction                  | completed within 3 seconds        | START sensor is detected for  |
|            |                        |                              |                                   | over 3 seconds                |
| 7001       | DRUM MOTOR FAILURE     | Drum motor does              | If drum motor does not rotate     | IC302 (MSD) –pin 55, DRUM     |
|            |                        | not rotate                   | for over 4 seconds                | FG is not detected for over 4 |
|            |                        | -                            |                                   | seconds                       |
| 7101       | CAP MOTOR FAILURE      | Capstan motor                | If capstan motor does not         | IC302 (MSD) –pin 56, CAP      |
|            |                        | does not rotate              | rotate for over 2 seconds         | FG is not detected for over 2 |
| 7000       |                        |                              |                                   | seconds                       |
| 7202       | SUPPLY REEL FAILURE    | SUP reel does not            | If SUP reel does not rotate for   | IC302 (MSD) –pin 72, SUP      |
|            |                        | rotate                       | over 3 seconds                    | REEL FG is not detected for   |
| 7000       |                        |                              |                                   |                               |
| 7203       | SUPPLY REEL FAILURE    | SUP side tape slack          | If only SUP reel does not         | DEEL EQ is not data at a      |
| 7202       |                        |                              | If The real data not retate for   | REEL FG IS not detected       |
| 7302       | TARE UP REEL FAILURE   |                              | II TO reel does not rotate for    | DEEL EC is not detected for   |
|            |                        | rotate                       | over 3 seconds                    | REEL FG is not detected for   |
| 7202       |                        | TH aida tana alaak           | If only TH real dags not rotate   | Over 3 seconds                |
| 1303       | IARE UP KEEL FAILUKE   |                              |                                   |                               |
| 7205       |                        | Topo plack during            |                                   |                               |
| 1305       | IARE UP KEEL FAILUKE   | Tape stack during            |                                   |                               |
| 7404       |                        | Unioading<br>Real mater data |                                   |                               |
| 1401       |                        |                              | for more than 4 seconds           | EG is not detected for over 4 |
|            |                        | notiolale                    | during real drive made            | seconds                       |
| 1          |                        |                              |                                   | 3000103                       |

### 1.8.8 OTHERS menu

| Item      |              |                                                                                                    | F                                                | Parameter                                                                           |
|-----------|--------------|----------------------------------------------------------------------------------------------------|--------------------------------------------------|-------------------------------------------------------------------------------------|
| MEMORY SW | OFF          | Standard setting                                                                                   |                                                  |                                                                                     |
| LOAD      | START        | Menu SW information is loaded from a store aria.                                                   |                                                  |                                                                                     |
| MEMORY SW | OFF          | Standard setting                                                                                   |                                                  |                                                                                     |
| SAVE      |              | Monu SW information is                                                                             | soved to a                                       |                                                                                     |
|           |              | Standard satting                                                                                   | Saven to u                                       |                                                                                     |
| ALL RESET |              | Desets all EED DOM dat                                                                             |                                                  | antitize avaant adjustment data hour mater data and                                 |
|           |              | Resels all EEF-NOIVI uau                                                                           | la lu ueiaun                                     | settings except aujustment uata, nour meter uata, and                               |
|           |              | Default settings differ by                                                                         | market regi                                      | on                                                                                  |
|           |              | I: for Japan, U: for USA.                                                                          | F: for FU.                                       | EC: for China                                                                       |
|           | Contonto ol  |                                                                                                    |                                                  |                                                                                     |
|           |              | the EEP-ROM can be ed                                                                              | ited directly                                    |                                                                                     |
|           |              | Nucless (0-03FF) display                                                                           |                                                  |                                                                                     |
|           | DAIA: I      | Display of data embedded                                                                           | in address                                       | snown by ADR                                                                        |
|           | Operation    | procedure                                                                                          |                                                  |                                                                                     |
|           |              |                                                                                                    |                                                  |                                                                                     |
|           | Press tr     | he $\blacktriangle$ or $\checkmark$ button to move                                                 | the cursor t                                     | o MEM or EDII.                                                                      |
|           | Press tr     | The button to make the A                                                                           |                                                  | iter Dilnk.                                                                         |
|           | the "A [     | I B" button pressed will c                                                                         | auso it to co                                    | anameter you want to edit. (Pressing $\blacktriangle$ or $\checkmark$ while keeping |
|           | (4) Press th | be ► button to make the D                                                                          |                                                  | ater blink                                                                          |
|           | 5 Press th   | he $\blacktriangle$ or $\checkmark$ button to make                                                 | changes in                                       | the DATA parameter.                                                                 |
|           | 6 Press th   | he [SET] button and confir                                                                         | m the DATA                                       | parameter. (The parameter stops blinking)                                           |
|           |              | . [· ] · · · · · · ·                                                                               |                                                  |                                                                                     |
|           | (NOTE)       |                                                                                                    |                                                  |                                                                                     |
|           | The EEPRC    | ROMs store important data for the system and careless rewriting may make normal operation of the   |                                                  |                                                                                     |
|           | system imp   | possible. Do not use this function for purposes other than the IEEE1394 ID date that is described. |                                                  |                                                                                     |
| OPERATION | CANCEL       | Standard setting                                                                                   |                                                  |                                                                                     |
| CHECK     | EXECUTE      | Enters the OPERATION ch                                                                            | eck mode. A                                      | All LEDs turn on. By operating the relevant buttons and slide                       |
|           |              | switches, the operation of                                                                         | the buttons                                      | and LEDs can be checked as shown in the following list.                             |
|           |              | To exit from this mode, tu                                                                         | urn OPERA                                        | TE to OFF.                                                                          |
|           |              | Button                                                                                             |                                                  | LED display contents                                                                |
|           |              | OPERATE                                                                                            | Power O                                          | N/OFF SW                                                                            |
|           |              | EJECT                                                                                              | Cassette                                         | tape LED goes out                                                                   |
|           |              | STOP                                                                                               | All excep                                        | t OPERATE LED go out                                                                |
|           |              |                                                                                                    |                                                  | D does out                                                                          |
|           |              | REW                                                                                                | REW LE                                           | D goes out                                                                          |
|           |              | PAUSE                                                                                              | PAUSE L                                          | ED goes out                                                                         |
|           |              | REC                                                                                                | REC LEI                                          | D goes out                                                                          |
|           |              | A.DUB                                                                                              | A.DUB L                                          | ED goes out                                                                         |
|           |              | INPUT SELECT                                                                                       |                                                  | Rch LED comes on, Lch LED comes on                                                  |
|           |              |                                                                                                    | Y/C                                              | Rch LED goes out. Lch LED goes out                                                  |
|           |              | REMOTE/LOCAL                                                                                       | 9PIN                                             | DV CAM LED comes on, REC INH LED goes out                                           |
|           |              |                                                                                                    | SERIAL DV CAM LED goes out, REC INH LED comes on |                                                                                     |
|           |              |                                                                                                    | WIRELESS                                         | DV CAM LED comes on, REC INH LED comes on                                           |
|           |              | NISC/PAL(REAR)                                                                                     | PAI                                              | NTSC LED comes on, PAL LED goes out                                                 |
|           |              |                                                                                                    |                                                  |                                                                                     |
| REAR SER. | SERIAL       | REAR terminal is used a                                                                            | s the SERI                                       | AL REMOTE terminal.                                                                 |
| SEL       | TCCS         | REAR terminal is used as the TCCS terminal (factory use)                                           |                                                  |                                                                                     |
|           |              | By pressing REC + ADB simultaneously while powering up, the forced TCCS mode is engaged.           |                                                  |                                                                                     |

 $\hfill\square$  is default setting when shipped from factory

## 1.8.9 CPU version menu

Displays version of SYSCON CPU and MSD (VCR) CPU.

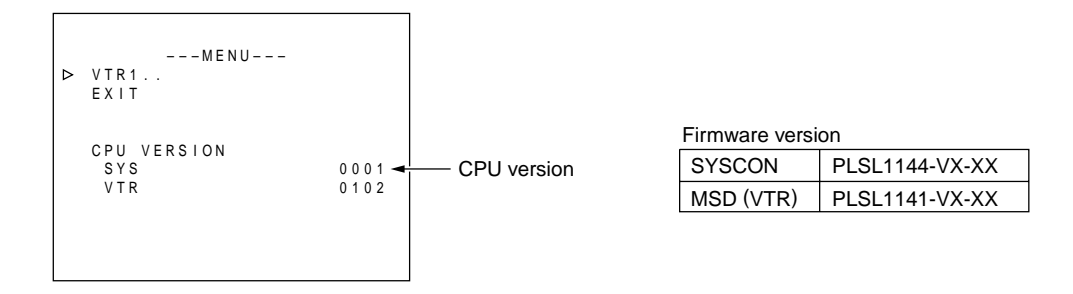

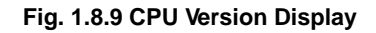

### 1.8.10 EEP-ROMS

### (1) EEP-ROMS and stored data

AG-DV2500 is equipped with two EEP-ROMS for the purpose of data stored, and their contents are as per the following list. When the circuit board or EEP-ROM is replaced, there will be no data in the EEP-ROM. When the unit is powered up, and the SYSCON CPU or MSD CPU recognizes that there is no data in the EEP-ROM, it automatically writes initial data into the EEP-ROM to initialize it. The memory data shown in Table 1.8.10 will all be reset back to default settings, so it will be necessary to perform necess ary adjustments and settings again.

| EEP-ROM | Circuit board name   | Memory data content                                        |
|---------|----------------------|------------------------------------------------------------|
| IC301   | DV/CPU circuit board | • Adjusted data (DVC section: Adjustment menu No. 100-121) |
|         | (MSD CPU)            | • IEEE1394 ID data                                         |
|         | MAIN circuit board   | HOUR METER data                                            |
| IC2003  | (SYSCON CPU)         | • Adjusted data (VCR section: Adjustment menu No. 200-274) |
|         |                      | User menu and Service menu settings data                   |
|         |                      | • ERROR HISTORY                                            |

Table 1.8.10 EEP-ROM Memory Data Content

### (2) IEEE1394 ID setting method

IEEE1394 equipped units have an ID, as defined by the IEEE1394 standard, stored in the internal EEP-ROM (IC 301). At the time of production, the ID assigned for each individual unit are written into the EEP-ROM, and a sticker bearing the ID is affixed inside the unit. When the EEP-ROM (DV/CPU board assembly) or DV/CPU board assembly is replaced, the ID needs to be set again.

### Procedure for setting IEEE1394 ID

The ID is an 8 digit, hexadecimal code, with 1 high Byte being the model code, and 3 low Bytes being individual to the unit. The model code is automatically initialized, so only the lower 3 Bytes of individual code need to be set manually. Go from Service Menu  $\rightarrow$  OTHERS Menu  $\rightarrow$  MEM. EDIT (Memory Edit) to select the address in the ID data section and make the setting directly. The 3 low Byte address is as follows. Make the setting while confirming the ID printed on the label (ID: 80xxxxx) pasted on the inside of the AG-DV2500 (See Fig. 1.8.10).

IEEE1394 ID data : 80 xx xx xx (Indicates on the label of AG-DV2500 inside.) ↓ ↓ ↓ Address data "391" "392" "393"

### Setting procedure

- (1) Press the  $\blacktriangle$  or  $\blacktriangledown$  button to move the cursor to MEM. EDIT.
- (2) Press the ► button to make the ADR parameter blink.
- (3) Press the  $\blacktriangle$  or  $\blacktriangledown$  button to select ADR parameter "391".
- (4) Press the ► button to make the DATA parameter blink.
- (5) Press the  $\blacktriangle$  or  $\blacktriangledown$  button to set ADR = "391" for the ID.
- (6) Press the [SET] button to confirm the DATA parameter.
- (7) In the same manner, select ADR parameter "392" and "393" to set the ID data.

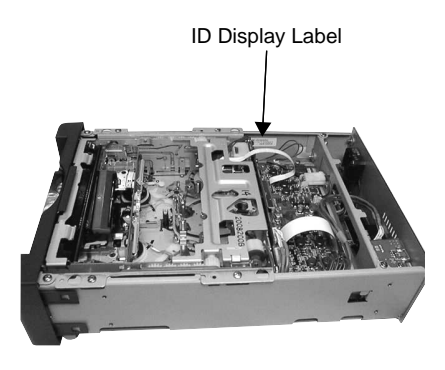

Fig. 1.8.10 ID Label Attachment Position

### 1.8.11 Real-time clock

The IC2002 (RS5C314) on the MAIN circuit board is a CMOS real-time clock IC that sends time/calendar data to the CPU via serial transmission. When power is not being supplied to the BT2001, there is a secondary battery (3V) to backup the IC2002. By charging for 4 hours, it provides 3 months of backup. When power is being supplied, AL3V is sent through D2002 to the IC2002 8pin, and through D2003 the BT2001 enters a state of being charged. When external power supply (AL3V) ceases, BT2001 is discharged through D2002 and the current is sent to the IC2002 8pin, resulting in a state of backup.

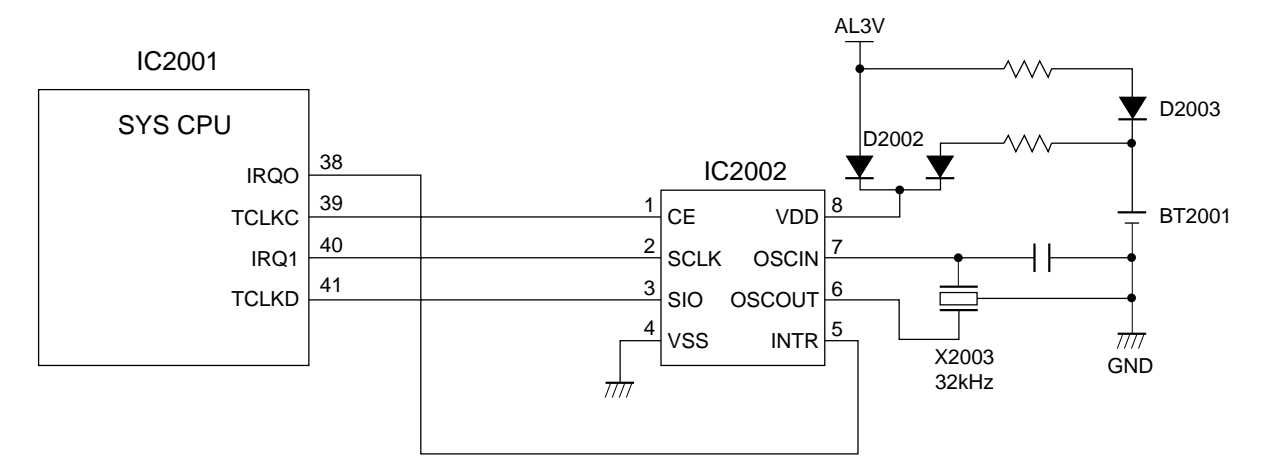

Fig. 1.8.11 Real-time Clock Circuit